## La collecte d'informations avec FusionInventory

L'agent Fusioninventory est installé sur des clients pour collecter des informations, scanner les réseaux, télédiffuser des fichiers et des paquets.

- Site de téléchargement de l'agent
- l'agent pour Windows est disponible dans le partage \\BTSSIO-FILE\progs\OCS-GLPI
- Tutoriel pour l'installation

## Installation de l'agent Fusioninventory pour Windows

- Récupérer dans le partage \\BTSSIO-FILE\progs\OCS-GLPI
  - le programme fusioninventory-agentwindows-x642.3.18.exe (version 64 bits)
  - ou fusioninventory-agentwindows-x862.3.18.exe (version 32 bits)
- Exécuter l'installation
- Accepter la licence
- Sélectionner tous les composants
- configurer l'inventaire distant

Indiquez l'URL complète d'accès au plugin Fusioninventory du serveur glpi : 10.xxx.yyy.zzz

• configurer le certificat à utiliser avec le serveur (ne pas le faire pour l'instant)

- choisir d'exécuter comme un service Windows
- Paramétrage du serveur HTTP intégré

Bien cocher d'ajouter une exception au Firewall de Windows

- options complémentaires
  - pour le **Tag** choisissez une des valeurs suivantes :
  - B513 pour un matériel du lycée Valadon utilisé en PPE
  - **B512** pour les VMs utilisées en cours ou en PPE

## Lancer un inventaire

- Accéder au serveur HTTP intégré
  - $\circ\;$  menu Demarrer/Fusioninventory agent/ puis Fusioninventory Agent Status
  - ou accédez avec votre navigateur à l'adresse http://localhost:62354/
- Cliquez sur le lien Force an inventory
- Accéder à GLPI et vérifier que votre matériel est bien présent dans GLPI

Exemple pour une VM avec le Tag M2L

Vérifier dans le journal (log) que la remontée d'informations à pu se faire vers le serveur
ouvrir la fichier fusioninventeur agent log situé dans la dessier Cubrearam Files) Europeante

devriez avoir les lignes suivantes : <code> [Tue Feb 10 10:21:43 2015][info] sending prolog request to server server0 [Tue Feb 10 10:21:43 2015][info] running task ESX [Tue Feb 10 10:21:45 2015][info] running task Deploy [Tue Feb 10 10:22:08 2015][info] running task Inventory [Tue Feb 10 10:23:54 2015][warning] 'scanprofiles' configuration parameter disabled, ignoring software in user profiles </code> ===== Dépannage de l'agent ===== \* En cas de problème vérifier la configuration de l'agent en consultant les clés de registre suivantes : \* HKEYLOCALMACHINE\SOFTWARE\FusionInventory-Agent : pour Windows \* HKEYLOCALMACHINE\SOFTWARE\Wow6432Node\FusionInventory-Agent : pour l'Agent 32bits sur un Windows 64 bits ===== Installation de l'agent pour un OS Debian ===== Site de l'éditeur :

http://fusioninventory.org/documentation/agent/installation/linux/deb.html

From: / - Les cours du BTS SIO

Permanent link: /doku.php/reseau/gestionconfiguration/fusioninventory/installagent?rev=1666692524

Last update: 2022/10/25 12:08

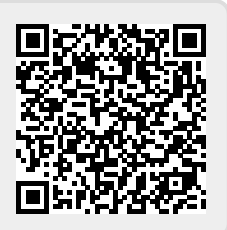